| n                                                               | <b>leic</b>                     | 1                                                                                                    |  |  |
|-----------------------------------------------------------------|---------------------------------|----------------------------------------------------------------------------------------------------|--|--|
| Si desea poner                                                  | una denuncia Registrese         | Debe registrarse                                                                                                    |  |  |
| Doy por Aceptada y<br>Leída la Advertencia                      |                                 |                                                                                                    |  |  |
| Datos Personales                                                |                                 |                                                                                                    |  |  |
| Tipo de Identificación - TIPO<br>Número de Identificación DIMEX | DE IDENTIFICACIÓN -<br>Nacional | Seleccione su tipo de identificación                                                                                                    |  |  |
| Nombre* Pasapo                                                  |                                 | `                                                                                                    |  |  |
| Número de Identificación* 123456789                             | - C                             | ompletar su identificación CEDULA NACIONAL (con formato<br>e 9 dígitos), DIMEX (con formato de 12 dígitos.), PASAPORTE                                |  |  |
| Favor digitar la información reque                              | rida (c                         | omo aparece en el documento)                                                                                                    |  |  |
| Nombre <sup>®</sup> ANA                                         |                                 | Λ                                                                                                    |  |  |
| Primer Apellido* BARAHON/                                       | 4                               | Complete sus datos personales                                                                                                    |  |  |
| Segundo Apellido                                                |                                 | V                                                                                                    |  |  |
| Genero *                                                        | SELECCIONE EL GENERO            | - V Elija el género                                                                                                    |  |  |
| Formas de Contacto                                              |                                 | Λ                                                                                                    |  |  |
| Correo electrónico*                                             |                                 | *Ingrese su correo electrónico activo.                                                                                                    |  |  |
| Teléfono (2200-0022)                                            |                                 | *Ingrese su teléfono (formato 4444-4444)                                                                                                    |  |  |
| Provincia* - SELE                                               | CCIONE LA PROVINCIA -           |                                                                                                    |  |  |
| Cantón*                                                         |                                 | Seleccione la provincia donde usted reside, si no vive en este país elija                                                                             |  |  |
| Distrito*                                                       |                                 | Consulado, así como el cantón y distrito                                                                                                    |  |  |
| Datos de Cuenta<br>Contraseña<br>Confirmación de Contraseña     | Benistrar                       | Cree una contraseña que posea de 6 a 8<br>dígitos puede usar letras, números y<br>caracteres a su conveniencia, confírmela en el<br>siguiente espacio |  |  |

## PARA INGRESAR AL SISTEMA

|        | Ministerio de Economía, Industria y Comercio                                                                                                    |
|--------|----------------------------------------------------------------------------------------------------|
|        | si desea poner una denuncia Registrese                                                                                                    |
|        | Para usuarios ya registrados indique lo siguiente:                                                                                                    |
|        | Identificación 601071241                                                                                                    |
|        | Contraseña ••••••                                                                                                    |
|        | INGRESAR                                                                                                    |
|        | SIN FIRMA DIGITAL CON FIRMA DIGITAL Digite su contraseña                                                                                                    |
|        |                                                                                                    |
| cior   | e au                                                                                                    |
| Select | meic.                                                                                                    |
| *      | Corrat sesión COUNTECISS - Meintario de Economia, Industria y Connecto                                                                                                    |
|        | : MERO :: Desendas                                                                                                    |
|        | In Ponga su denuncia aqui<br>Internetaria de Denunciante<br>Denunciante<br>Denunciante                                                                                                    |
|        | Denunciade Mostrar Denuncias en proceso V Buscar                                                                                                    |
|        | 3 desar natio van biopanda por inneres de caso indegar (3.64-8422)     9 de por inderar de oppedente mayor and indegar (3.64-8422)     10 de portande de oppedente mayor and indegar (3.64-842)     Carbiar Clar |
|        | # Expediente T # Caso T Resumen T Face did proceso T Status T Fecha (                                                                                                    |
|        |                                                                                                    |
|        |                                                                                                    |
|        | Ponga su denuncia aqui Denuncias en proceso como representante de denunciante Seleccione aquí para poner su denuncia                                                                                             |
|        | Bree 1: Dates del Desundante II Dase 3: 14 millo desundo? Il Dase 3: Desundo II Dase 4: Adjustra 6                                                                                                    |
|        | * Antes de iniciar con su depuncia favor tener sus documentos debidamente distalizados (descrinció)                                                                                                    |
|        | que considere necesarias, esto porque el sistema se cerrará si no tiene actividad en un plazo de 120 n                                                                                                    |
|        | Apoderado                                                                                                    |
|        |                                                                                                    |
|        | Datos del Denunciante Debe completar todos los espacios con                                                                                                    |
|        | Tipo de Identificación - TIPO DE IDENTIFICACIÓN - V teléfono es (4444-4444), revise que su                                                                                                    |
|        | Número de Identificación* correo este bien escrito.                                                                                                    |
|        | Nombre* Si desea agregar más denunciantes margue                                                                                                    |
|        | Genero* - SELECCIONE EL GENERO - Y                                                                                                    |
|        | Telefono Cablar                                                                                                    |
|        | Provinda * - SELECCIONE LA PROVINCIA - V                                                                                                    |
|        | Canton • V                                                                                                    |
|        | Distrito •                                                                                                    |
|        |                                                                                                    |
|        | Lugar de Notificación                                                                                                    |
|        | Lugar de Notificacion* Correo Electronico V Denunciantes Adicionales                                                                                                    |
|        | Correo electrónico* Denunciantes                                                                                                    |
|        | Siguiente >                                                                                                    |

| N                                                                                                    | 1                                                                                                    |
|----------------------------------------------------------------------------------------------------|----------------------------------------------------------------------------------------------------|
| :: Denuncias                                                                                                    |                                                                                                    |
| Paso 1: Datos del Denunciante Paso 2: 2A quién denuncio? Paso 3: Denuncia Paso 4: Adjuntar Docu                                                                                                    |                                                                                                    |
| ¿A Quién Denuncio?                                                                                                    |                                                                                                    |
| Tipo de Identificación - TIPO DE IDENTIFICACIÓN - 💙                                                                                                    |                                                                                                    |
| Número de Identificación* La cédula jurídica del comercio se encuent<br>contrato                                                                                                    | Si no posee el número de cedula                                                                                                    |
| Nombre*                                                                                                    | formato del teléfono es (4444-4444),<br>debe tener una dirección física del<br>comercio                                                             |
| Lugar de Notificación Comerciante                                                                                                    | Si dosoa agrogar más dopunciados                                                                                                    |
| Teléfono (1234-5678)                                                                                                    | marque check en el recuadro.                                                                                                    |
| Provincia* - SELECCIONE LA PROVINCIA - V                                                                                                    | Cuando ostá completo marque                                                                                                    |
| Cantón*                                                                                                    | SIGUIENTE                                                                                                    |
| Didulta*                                                                                                    |                                                                                                    |
|                                                                                                    |                                                                                                    |
| Dirección exacta                                                                                                    |                                                                                                    |
| Anterior Siguiente >      Siguiente >      Siguiente | Debe escoger su petitoria,<br>así como el tipo de bien o<br>servicio que adquirió. Lea<br>las advertencias.                                         |
| Descrinción de los hechos (ron un máximo de 2000 caracteres) *                                                                                                    | N                                                                                                    |
| Descripción de los hechos (con un máximo de 2000 caracteres) *                                                                                                    | Este espacio es para una pequeña<br>descripción de los hechos, si le falta<br>espacio hágalo en una hoja adicional.<br>Al terminar marque SIGUIENTE |
|                                                                                                    |                                                                                                    |

| Demuncias           Toutos del Demunciante [ Paso 2: ¿A quéén demuncio?] [ Paso 3: Demuncial [ Paso 4: Adjuntar Documento [ Paso 5: Finalizar]           Fevor adjuntar la factura, la garantia, identificación vigente por ambos lados, y en caso de que proceda contrato u otros documentos.           * NOTA: Tome en cuenta que el tamaño miximo por archivo debe de ser de 10MB, y el nombre del archivo debe de ser representativo a su contenido.           Favor adjuntar la factura, la garantia, identificación vigente por ambos lados, y en caso de que proceda contrato u otros documentos.           Favor adjuntar la factura, la garantia, identificación vigente por ambos lados, y en caso de que proceda contrato u otros documentos.           Sedeccione los documentos         Cargar                                                                                                    | En este espacio se adjuntan los<br>documentos atinentes al caso,<br>factura, garantía, contrato etc.<br>Marque SELECCIONE LOS<br>DOCUMENTOS, elija el archivo y al<br>terminar marque CARGAR |
|----------------------------------------------------------------------------------------------------|----------------------------------------------------------------------------------------------------|
| Improvinger soger       Improvinger i forwager i forwager i                                    |                                                                                                    |
| Contraction      Contraction      Contrest      Contrestion      Contrestion      Contrestion      Cont | i archive(v) en cala.                                                                                                    |
| Descrits Running<br>A detailer Squarks 2                                                                                                    | Una vez cargado los<br>documentos. Marque<br>SIGUIENTE                                                                                                    |
| Denuncian     Pano 1: Duton del Consunciante ( Pano 2: (A quéén denuncieit) ( Pano 3: Denuncia ( Pano 4: Adjuntar Documento) Pano 5: Realizar     Advertencia, Señor(a) Unuario(a):     • Ganda de Consunciante ( Pano 3: (A quéén denuncieit) ( Pano 3: Denuncia ( Pano 4: Adjuntar Documento)     • La queégnación de Consultation ( a con (ext. 150 meteres entransis en el formulario, dani lugar al archivo de las diligencias sin más tràmitin (articulo 149 Reglamento a la Ley de Promoción de<br>Berter ando Consumidor, decreto NP37099-HBIC).     • La queégnación de Consultánce, dani lugar al archivo de las diligencias sin más tràmitin (articulo 149 Reglamento a la Ley de Promoción de<br>Decorpor de Consumidor, decreto NP37099-HBIC).     • Decorpor de Consumidor, decreto NP37099-HBIC).     • Decorpor de Consumidor, decreto NP37099-HBIC).     • Decorpor de Consumidor, decreto NP37099-HBIC).     • Decorpor de Consumidor, decreto te transione en el formulario, dani lugar al archivo de las diligencias sin más tràmitin (articulo 149 Reglamento a la Ley de Promoción de<br>Decorpor de Consumidor, decreto NP37099-HBIC).     • Decorpor de Consumidor, decreto NP37099-HBIC).     • Decorpor de Consumidor, decreto NP37099-HBIC).     • Decorpor de Consumidor, decreto NP37099-HBIC).     • Decorpor de Consumidor, decreto NP37099-HBIC).     • Decorpor de comprision de consumidor, decreto NP37099-HBIC).     • Decorpor de Consumidor, decreto NP37099-HBIC).     • Decorpor de Consumidor, decreto NP37099-HBIC).     • Decorpor de comprision de consume de consumidor, decreto NP3709-HBIC, decreto NP3709-HBIC, decreto NP37          | ar con el procedimients, vención<br>de la Competencia y defensa<br>Lea las advertencias y<br>marque check                                                                                    |

| Recuerde Descargar El Formulario                                                                                                    | Marque aquí para poder descargar el formulario                                                                                                    |
|----------------------------------------------------------------------------------------------------|----------------------------------------------------------------------------------------------------|
| :: Denuncias                                                                                                    |                                                                                                    |
| Paso 1: Datos del Denunciante Paso 2: ¿A quién denuncio                                                                                                    | 0? Paso 3: Denuncia Paso 4: Adjuntar Documentos                                                                                                    |
| Descargar Formulario <= * Des                                                                                                    | scargue el formulario y lea los pasos que debe de realizar.                                                                                                    |
| IMPORTANTE: Pasos para proceder con la valoración de la                                                                                                    | denuncia:                                                                                                    |
| <ul> <li>Debe de descargar el formulario de la denuncia.</li> <li>Imprimir el formulario.</li> <li>Firmar manualmente el formulario.</li> <li>Escanear el formulario.</li> <li>Adjuntar el formulario firmado a este registro de de</li> </ul>                                                                                                    | enuncia.                                                                                                    |
| - Si posee firma digital:                                                                                                    |                                                                                                    |
| <ul> <li>Debe de descargar el formulario de la denuncia.</li> <li>Firmar digitalmente la denuncia.</li> <li>Adjuntar el formulario a este registro de denuncia.</li> </ul>                                                                                                    |                                                                                                    |
| Paso 1: Datos del Denunciante       Paso 2: ¿A quéri denuncia?       Paso 3: Denuncia       Paso 4: Adjuntar Document         Descarger Formulario       <= * Descargue el formulario y lea los pasos que                                                                                                    | ter debe de realizar.<br>de debe de realizar.<br>de debe de realizar.<br>de u de rea documentos.<br>re ardone la documentos.<br>re ardone la documentos.<br>Tore artic<br>Tore artic<br>Tore a |
| Paso 1: Datos del Denunciante Paso 2: ¿A quién denuncio<br>Descargar Formulario<br>IMPORTANTE: Pasos para proceder con la valoración de la de<br>- Si NO posee firma digital:                                                                                                    | Paso 3: Denuncia Paso 4: Adjuntar Documentos Una vez cargado el formulario el sistema le presentara este mensaje, revise su correo para obtener el número de caso.                                                                                                    |
| Debe de descargar el formulario de la denuncia.     Imprimir el formulario.                                                                                                    |                                                                                                    |
| Ponga su denuncia aqui Denuncias en proceso como representante de denunciante Mostrar Denuncias en proceso     Ponga su denuncias en proceso     Ponga su denuncias en proceso en proceso en proces | Su caso se verá reflejado de esta<br>manera. Para ver avances de doble click<br>sobre el número de caso que inicia CAS-                                                                                                    |
| # Expediente ♥ # Caso ♥ Resumen ♥     # N/A CASSI US TO CONTRA CONTRA                                                                                                    | Fase del proceso ⊽ Statu ▼ Fecha<br>PLIMITADA Valoración ACTIVO 03/03/2017                                                                                                    |